## PEMBUATAN FILM ANIMASI 2D "PETUALANGAN BONGS" MENGGUNAKAN TEKNIK *FRAME BY FRAME*

**TUGAS AKHIR** 

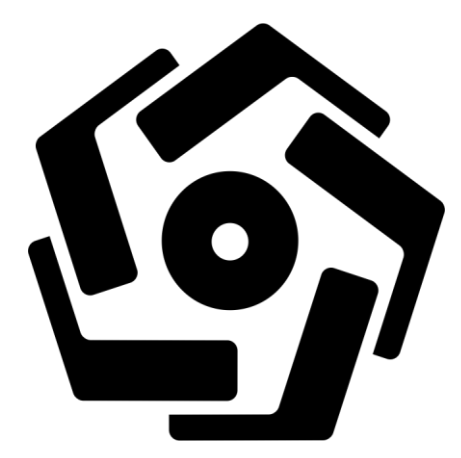

disusun oleh

Alfina Hadiyanti16.01.3868Inda Fitriani16.01.3877

PROGRAM DIPLOMA PROGRAM STUDI TEKNIK INFORMATIKA UNIVERSITAS AMIKOM YOGYAKARTA YOGYAKARTA 2019

## PEMBUATAN FILM ANIMASI 2D "PETUALANGAN BONGS" MENGGUNAKAN TEKNIK *FRAME BY FRAME*

#### TUGAS AKHIR

untuk memenuhi sebagian persyaratan mencapai gelar Ahli Madya pada jenjang Program Diploma - Program Studi Teknik Informatika

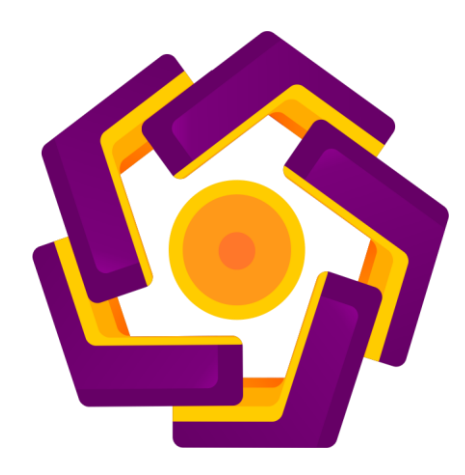

disusun oleh

Alfina Hadiyanti16.01.3868Inda Fitriani16.01.3877

PROGRAM DIPLOMA PROGRAM STUDI TEKNIK INFORMATIKA UNIVERSITAS AMIKOM YOGYAKARTA YOGYAKARTA 2019

|                                                                                                    | PERSETUJUAN                                                                               |
|----------------------------------------------------------------------------------------------------|-------------------------------------------------------------------------------------------|
| A REAL PROPERTY OF A REAL PROPERTY OF A READ PROPERTY OF A REAL PROPERTY OF A REAL PROPERTY OF A REAL PROPERTY OF A REAL PROPERTY OF A REAL PROPERTY OF A REAL PROPERTY OF A REAL PROPERTY OF A REAL PROPERTY OF A REAL PROPERTY OF A REAL PROPERTY OF A REAL PROPERTY OF A REAL PROPER | TUGAS AKHIR                                                                               |
| A REAL PROPERTY AND A REAL PROPERTY AND A REAL | PEMBUATAN FILM ANIMASI 2D "PETUALANGAN BONGS"<br>MENGGUNAKAN TEKNIK <i>FRAME BY FRAME</i> |
| A REAL PROPERTY OF A REAL PROPERTY OF A REAL PROPER | yang dipersiapkan dan disusun oleh                                                        |
| And and an other state of the second second s                                                                                                    | Alfina Hadiyanti 16.01.3868<br>Inda Fitriani 16.01.3877                                   |
| A DESCRIPTION OF A DESCRIPTION OF A DESC | telah disetujui oleh Dosen Pembimbing Tugas Akhir<br>pada tanggal 7 Mei 2019              |
| A REAL PROPERTY OF THE PARTY OF THE PARTY OF | Mei P. Kurmawan, M. Kom.<br>NIK. 190302187                                                |
| and the second second se                                                                                                    |                                                                                           |
|                                                                                                    |                                                                                           |

### PENGESAHAN

### **TUGAS AKHIR**

## PEMBUATAN FILM ANIMASI 2D "PETUALANGAN BONGS" MENGGUNAKAN TEKNIK *FRAME BY FRAME*

yang dipersiapkan dan disusun oleh

Alfina Hadiyanti

16.01.3868

telah dipertahankan di depan Dewan Penguji pada tanggal 29 April 2019

Susunan Dewan Penguji

Nama Penguji

Tanda Tangan

Dina Maulina, M.Kom NIK. 190302250

Yuli Astuti, M.Kom NIK. 190302146

> Tugas Akhir ini telah diterima sebagai salah satu persyaratan untuk memperoleh gelar Ahli Madya Tanggal 8 Mei 2019

**LMU KOMPUTER** DEKA i.M.T. 2038 MUKON

### PENGESAHAN

### **TUGAS AKHIR**

## PEMBUATAN FILM ANIMASI 2D "PETUALANGAN BONGS" MENGGUNAKAN TEKNIK *FRAME BY FRAME*

yang dipersiapkan dan disusun oleh

Inda Fitriani

16.01.3877

telah dipertahankan di depan Dewan Penguji pada tanggal 30 April 2019

Susunan Dewan Penguji

Nama Penguji

Tanda Tangan

Bhanu Sri Nugraha, M.Kom NIK. 190302164

Bayu Setiaji, M.Kom NIK. 190302216

> Tugas Akhir ini telah diterima sebagai salah satu persyaratan untuk memperoleh gelar Ahli Madya Tanggal 8 Mei 2019

DEKAN PAKULTAS AMU KOMPUTER

tğa

NIC

i,M.T.

302038

#### PERNYATAAN

Saya yang bertandatangan dibawah ini menyatakan bahwa, skripsi ini merupakan karya saya sendiri (ASLI), dan isi dalam skripsi ini tidak terdapat karya yang pernah diajukan oleh orang lain untuk memperoleh gelar akademis di suatu institusi pendidikan tinggi manapun, dan sepanjang pengetahuan saya juga tidak terdapat karya atau pendapat yang pernah ditulis dan/atau diterbitkan oleh orang lain, kecuali yang secara tertulis diacu dalam naskah ini dan disebutkan dalam daftar pustaka.

Segala sesuatu yang terkait dengan naskah dan karya yang telah dibuat adalah menjadi tanggungjawab saya pribadi.

Yogyakarta, 12 Mei 2019

MISTERAL BESEFAFF68055610 GOOO CHAM REURUFAH

Alfina Hadiyanti NIM. 16.01.3868

#### PERNYATAAN

Saya yang bertandatangan dibawah ini menyatakan bahwa, skripsi ini merupakan karya saya sendiri (ASLI), dan isi dalam skripsi ini tidak terdapat karya yang pernah diajukan oleh orang lain untuk memperoleh gelar akademis di suatu institusi pendidikan tinggi manapun, dan sepanjang pengetahuan saya juga tidak terdapat karya atau pendapat yang pernah ditulis dan/atau diterbitkan oleh orang lain, kecuali yang secara tertulis diacu dalam naskah ini dan disebutkan dalam daftar pustaka.

Segala sesuatu yang terkait dengan naskah dan karya yang telah dibuat adalah menjadi tanggungjawab saya pribadi.

Yogyakarta, 12 Mei 2019

TERAL 0AAFE685286

Inda Fitriani NIM. 16.01.3877

### ΜΟΤΤΟ

Sebaik-baiknya manusia adalah yang paling bermanfaat bagi manusia yang lain.

(Sabda Rasulullah SAW)

Yakinlah ada sesuatu yang menantimu selepas banyak kesabaran yang kau jalani yang akan membuatmu terpana sehingga kau lupa betapa pedihnya rasa sakit.

(Ali Bin Abi Thalib)

Teman sejati adalah dia yang selalu memberi nasehat ketika melihat kesalahanmu dan dia yang mau membelamu di saat kamu tidak ada.

(Ali Bin Abi Thalib)

~~ TERLEPAS DARI SEMUA YANG SUDAH AKU USAHAKAN ENTAH BESAR ATAU KECIL, PASTI TUHAN AKAN MEMBERIKAN BALASAN

YANG SETIMPAL ~~

#### PERSEMBAHAN

Puji syukur ke hadirat Allah S.W.T yang selalu memberikan rahmat dan hidayah Nya, sehingga Tugas Akhir ini dapat diselesaikan dengan baik. Adapun Tugas Akhir ini dipersembahkan kepada pihak-pihak yang yelah berjasa dan memberikan motivasi yang luar biasa kepada saya, mereka antara lain adalah :

- 1. Ayah saya Ahmad Sukarno, ibu saya Sri Daningsih, dan adik saya yang telah memberikan doa dan dukungan tiada hentinya.
- 2. Kakak saya Ali Mustahal dan Wahyu Ardiana Pratiwi yang sudah saya anggap sebagai keluarga kedua selama di Jogja, terima kasih atas doa, semangat, serta dukungan langsung.
- Bapak Mei P Kurniawan, M.Kom yang telah membimbing kami, sehingga Tugas Akhir ini dapat terselesaikan dengan lancar.
- 4. Partner Tugas Akhir saya Inda Fitriani yang selalu semangat dan pantang menyerah bersama-sama mengerjakan revisi.
- 5. Teman se-geng Ciwi-Ciwi TI-04 yang selalu memberikan semangat dan dukungan tiada henti.
- 6. Teman-teman 16 D3 TI 04 yang selalu kompak setiap saat serta dukungan yang tiada henti pula.
- 7. Teman sekaligus kakak Anisa Yulandari yang senantiasa memberikan semangat, *sharing-sharing*, dan masukan seputar Tugas Akhir saya.
- 8. Serta semua pihak yang telah membantu, namun tidak dapat disebutkan satu persatu. Saya ucapkan terima kasih.

#### PERSEMBAHAN

Puji syukur ke hadirat Allah S.W.T yang selalu memberikan rahmat dan hidayah Nya, sehingga Tugas Akhir ini dapat diselesaikan dengan baik. Adapun Tugas Akhir ini dipersembahkan kepada pihak-pihak yang yelah berjasa dan memberikan motivasi yang luar biasa kepada saya, mereka antara lain adalah :

- 1. Almarhum Ayah tercinta saya Bapak Warno yang selama hidupnya tanpa henti selalu mendukung dan mendoakan saya selama saya menjalankan studi.
- Ibu saya tercinta Ibu Erna, kakak saya Mbak Pung serta keponakan saya Putra dan Silvi yang selalu memerikan semangat, doa, dan motivasi untuk menyelesaikan Tugas Akhir ini.
- Bapak Mei P Kurniawan, M.Kom yang telah membimbing kami, sehingga Tugas Akhir ini dapat terselesaikan dengan lancar.
- 4. Partner Tugas Akhir saya Alfina Hadiyanti yang selalu semangat dan pantang menyerah bersama-sama mengerjakan revisi.
- 5. Teman se-geng Ciwi-Ciwi TI-04 yang selalu memberikan semangat dan dukungan tiada henti.
- 6. Teman-teman 16 D3 TI 04 yang selalu kompak setiap saat serta dukungan yang tiada henti pula.
- 7. Teman-teman MM2 SMEA Mega, Ikak, Lutfi, Estin, Alis, Yola, Yani yang selalu memberikan semangat dan doa.
- 8. Teman-teman seperjuangan di Ruangguru Evi, Mbak Riska, Mbak Debby, Mas Gora yang selalu memberikan dukungan dan bersedia direpotkan.
- 9. Teman-teman IMADIKOM yang selalu memberikan motivasi untuk cepat menyelesaikan Tugas Akhir ini.
- 10. Pengurus HMIF Amikom Yogyakarta yang selalu memberikan dukungan dan doa.
- 11. Humas HMIF Raka, Dayat, Aji, Mas Imam, Mas Abi, Zian, Arum yang memberikan tawa di setiap pertemuan yang kita lalui.

12. Serta semua pihak yang telah membantu, namun tidak dapat disebutkan satu persatu. Saya ucapkan terima kasih.

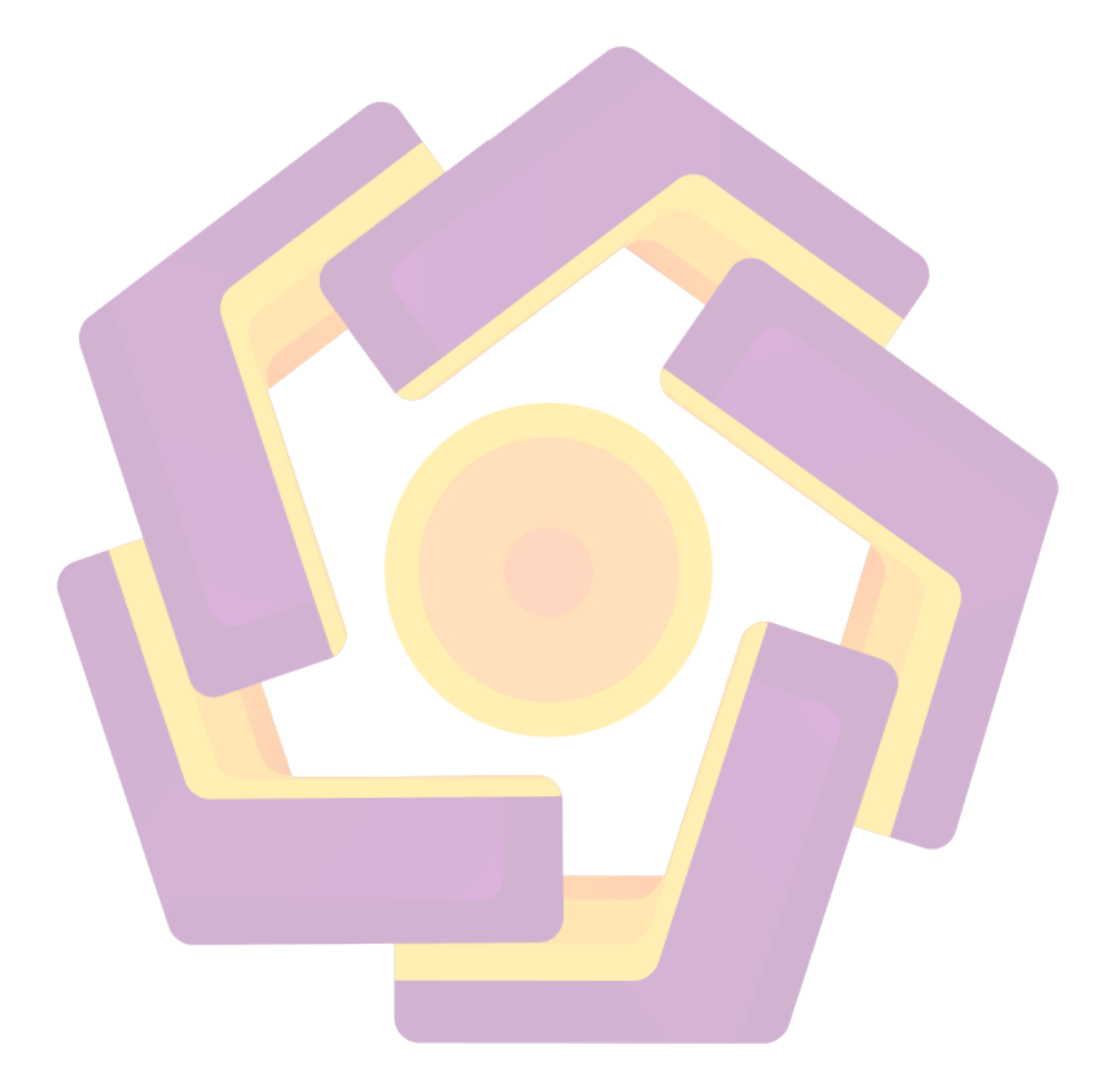

#### **KATA PENGANTAR**

Alhamdulillah segala puji dan syukur senantiasa kita haturkan kepada Allah S.W.T karena dengan rahmat dan hidayahNya, penulis dapat menyelesaikan Tugas Akhir dengan judul "Pembuatas Film Animasi 2D 'Petualangan Bongs' Menggunakan Teknik *Frame by Frame*". Tugas ini dibuat dengan tujuan memenuhi persyaratan kelulusan jenjang Diploma – Program Studi Teknik Informatika Fakultas Ilmu Komputer Universitas Amikom Yogyakarta.

Dalam pengerjaannya penulis mendapatkan saran, bimbingan, serta keterangan-keterangan yang berasal dari beberapa pihak. Sehingga hal tersebut memberikan pengalaman yang tak bias diukur dengan materi.

Oleh karenanya, kami ucapkan banyak terimakasih kepada seluruh pihak yang membantu menyelesaikan Tugas Akhir ini. Khususnya kepada yang terhormat :

- 1. Bapak Prof., Dr., M. Suyanto, M.M selaku Rektor Universitas Amikom Yogyakarta.
- 2. Ibu Krisnawati, S.Si., M.T. selaku Dekan Fakultas Ilmu Komputer Universitas Amikom Yogyakarta.
- 3. Bapak Melwin Syafrizal, S.Kom., M.Eng selaku Ketua Program Studi D3 Teknik Informatika Universitas Amikom Yogyakarta.
- 4. Bapak Mei P Kurniawan M.Kom selaku Dosen Pembimbing sekaligus sebagai motivator.
- Para dosen penguji yang bersedia menguji dan memberikan nilai dengan bijaksana.
- 6. Kedua orang tua yang senantiasa memberikan doa dan dukungannya.
- Kakak, adik serta sanak sudara penulis yang telah banyak memberikan dukungan mental pada penulisan Tugas Akhir ini.
- 8. Serta semua kerabat dekan dan rekan-rekan seperjuangan yang tidak bisa kami tulis satu per satu.

Pada proses penulisan Tugas Akhir ini, penulis sadar bahwa masih terdapat banyak kesalahan dan kekurangan. Untuk itu penulis memohon maaf yang sebesar-besarnya atas hal tersebut.

Akhir kata, semoga Tugas Akhir ini bisa bermanfaat bagi masyarakat luas, organisasi mahasiswa, institusi pendidikan, dan khususnya bagi penulis sendiri.

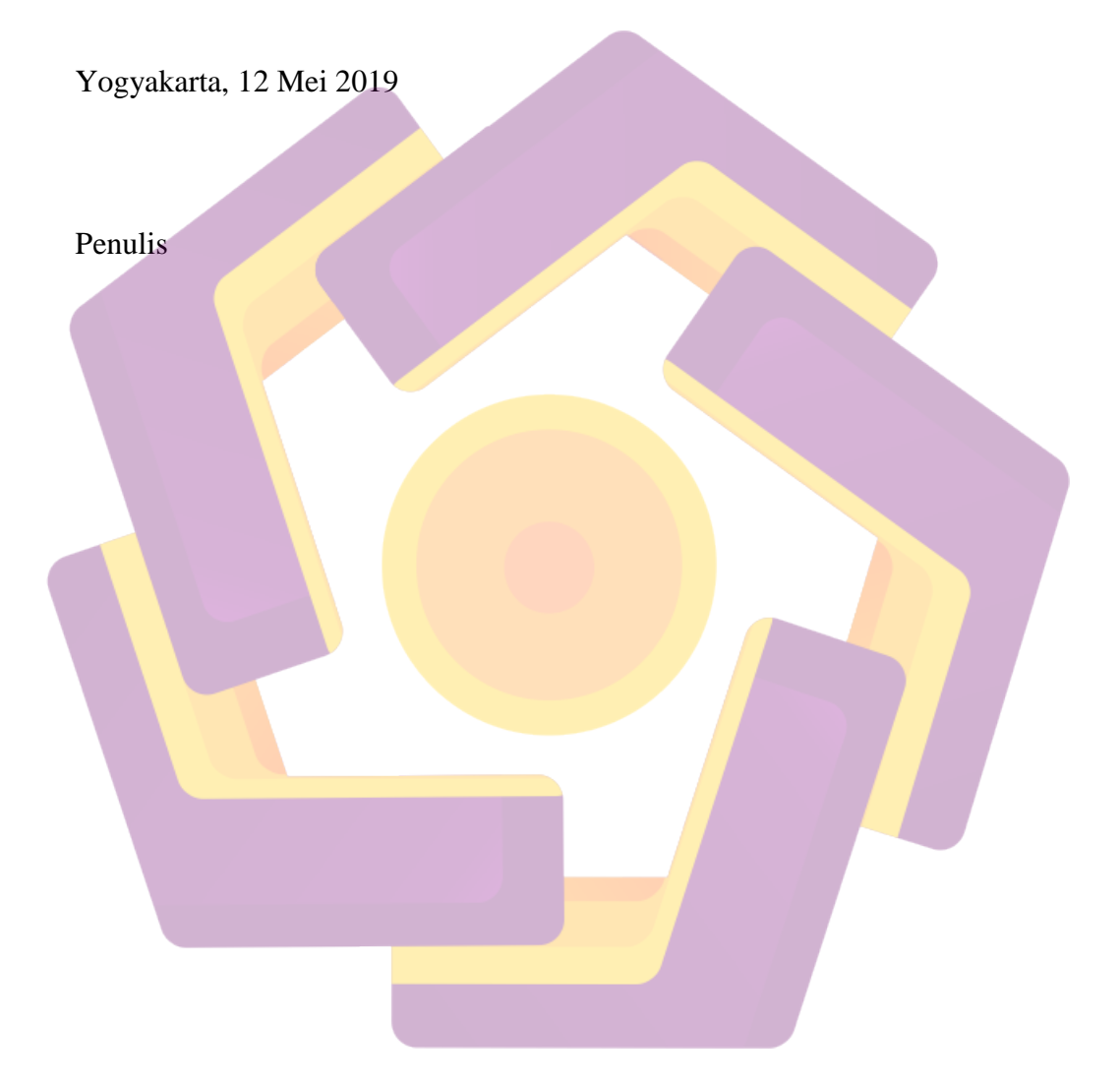

xii

## **DAFTAR ISI**

| HALAMAN JUDUL                    | i    |
|----------------------------------|------|
| PERSETUJUAN                      | ii   |
| PENGESAHAN                       | iii  |
| PERNYATAAN                       | v    |
| МОТТО                            | vii  |
| PERSEMBAHAN                      | viii |
| KATA PENGANTAR                   | xi   |
| DAFTAR ISI                       | xiii |
| DAFTAR TABEL                     | xvi  |
| DAFTAR G <mark>AMB</mark> AR     | xvii |
| INTISARI                         | xxi  |
| ABSTRACT                         | xxii |
| BAB I PENDAHULUAN                | 1    |
| 1.1 Latar Belakang               | 1    |
| 1.2 Rumusan Masalah              | 2    |
| 1.3 Batasan Masalah              | 2    |
| 1.4 Maksud dan Tujuan Penelitian | 3    |
| 1.5 Manfaat Penelitian           | 3    |
| 1.6 Metode Penelitian            | 4    |
| 1.6.1 Metode Perancangan         |      |
| 1.6.2 Metode Pengembangan        |      |
| 1.6.3 Metode Testing             | 4    |
| 1.7 Sistematika Penulisan        | 4    |
| BAB II LANDASAN TEORI            | 6    |
| 2.1 Kajian Pustaka               | 6    |
| 2.2 Pengertian Multimedia        | 7    |
| 2.2.1 Elemen Multimedia          |      |
| 2.3 Animasi                      | 9    |
| 2.3.1 Sejarah Animasi            | 9    |
|                                  |      |

| 2.3.2               | Jenis-jenis Animasi                                   |     |
|---------------------|-------------------------------------------------------|-----|
| 2.3.3               | Teknik-teknik Animasi                                 |     |
| 2.3.4               | Manfaat Animasi                                       | 14  |
| 2.3.5               | Prinsip Animasi                                       |     |
| 2.4 T               | Sahap Pembuatan Film Animasi                          |     |
| 2.4.1               | Tahap Pra Produksi                                    |     |
| 2.4.2               | Tahap Produksi                                        |     |
| 2.4.3               | Tahap Pas <mark>ca Produks</mark> i                   |     |
| 2.5 P               | Perangkat Lunak yang Digunakan                        |     |
| 2.5.1               | Corel Draw                                            |     |
| 2.5.2               | Adobe Photoshop CS6                                   |     |
| 2.5.3               | Adobe After Effect CS6                                |     |
| 2.5.4               | Adobe Premiere Pro CS6                                | 25  |
| 2.5.5               | Adobe Audition CS6                                    |     |
| 2.5.6               | Celtx                                                 |     |
| BAB III ME          | TOD <mark>E</mark> PEN <mark>ELITIAN</mark>           |     |
| 3.1 A               | Alat Da <mark>n</mark> Bah <mark>an Penelitian</mark> |     |
| <mark>3.1.1</mark>  | Alat Penelitian                                       |     |
| 3 <mark>.1.2</mark> | Bahan Penelitian                                      | 30  |
| 3.1.3 A             | Alur Penelitian                                       |     |
| BAB IV HA           | SIL DAN PEMBAHASAN                                    |     |
| 4.1 F               | Iasil Penelitian                                      |     |
| 4.1.1               | Perancangan Multimedia                                |     |
| 4.1.2               | Pengembangan Multimedia                               | 50  |
| 4.1.3               | Pengujian Multimedia                                  |     |
| 4.2 P               | Pembahasan Dan Hasil Pengujian                        |     |
| 4.2.1               | Pemenuhan Terhadap 12 Prinsip Animasi                 |     |
| BAB V PEN           | NUTUP                                                 |     |
| 5.1 K               | Kesimpulan                                            |     |
| 5.2 S               | baran                                                 |     |
| DAFTAR P            | USTAKA                                                | 100 |

| LAMPIRAN10 | 102 |
|------------|-----|
|------------|-----|

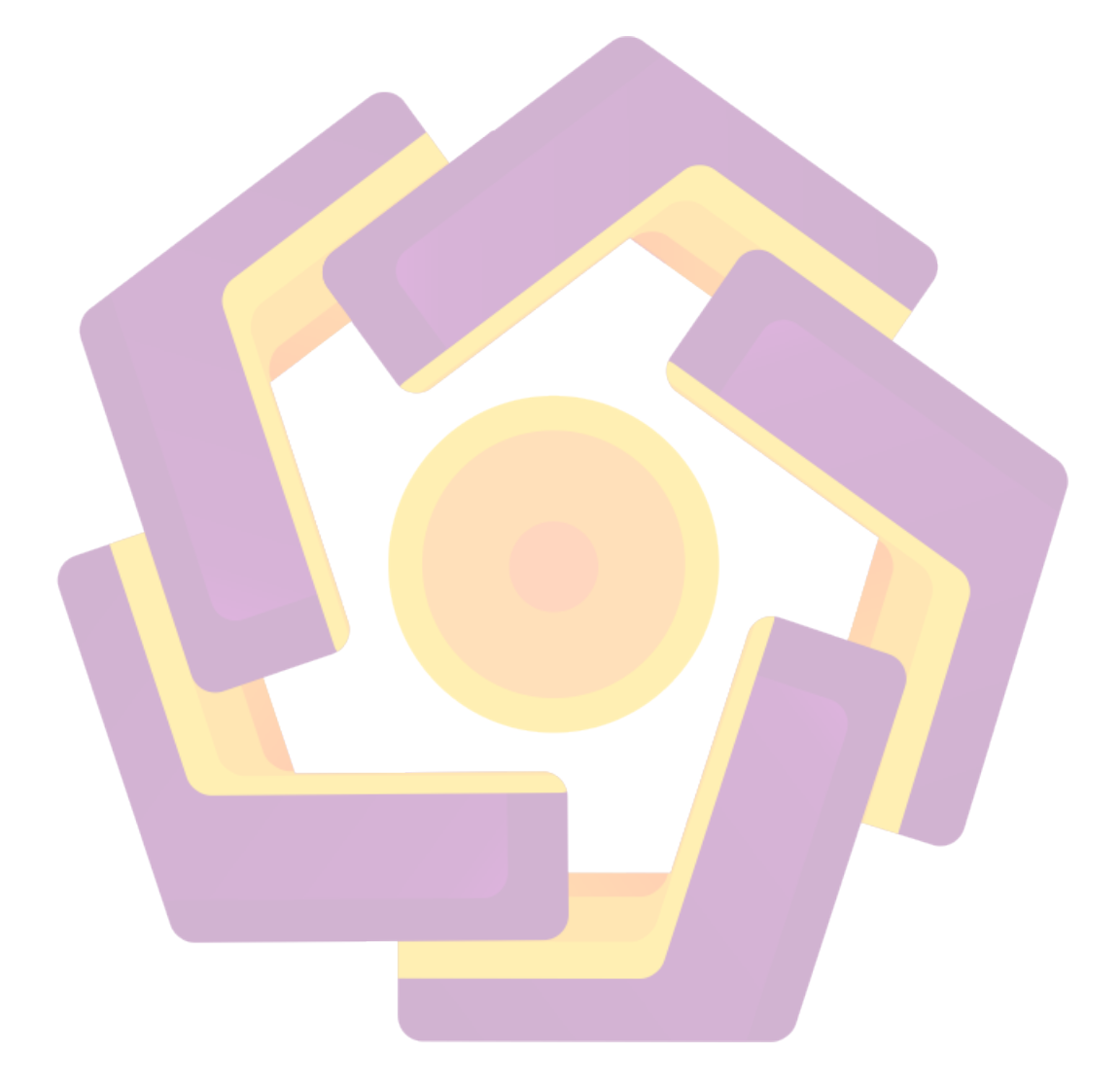

# DAFTAR TABEL

| Tabel 4.1 Storyboard                                        | 39  |
|-------------------------------------------------------------|-----|
| Tabel 4.2 Pemenuhan Terhadap 12 Prinsip Animasi             | 95  |
| Tabel 1. Lampiran1. Kuesioner Uji Aspek Cerita              | 102 |
| Tabel 2. Lampiran1. Kuesioner Uji Diberbagai Perangkat      | 102 |
| Tabel 3. Lampiran2. Kuesioner Uji Aspek Kelayakan Informasi | 103 |

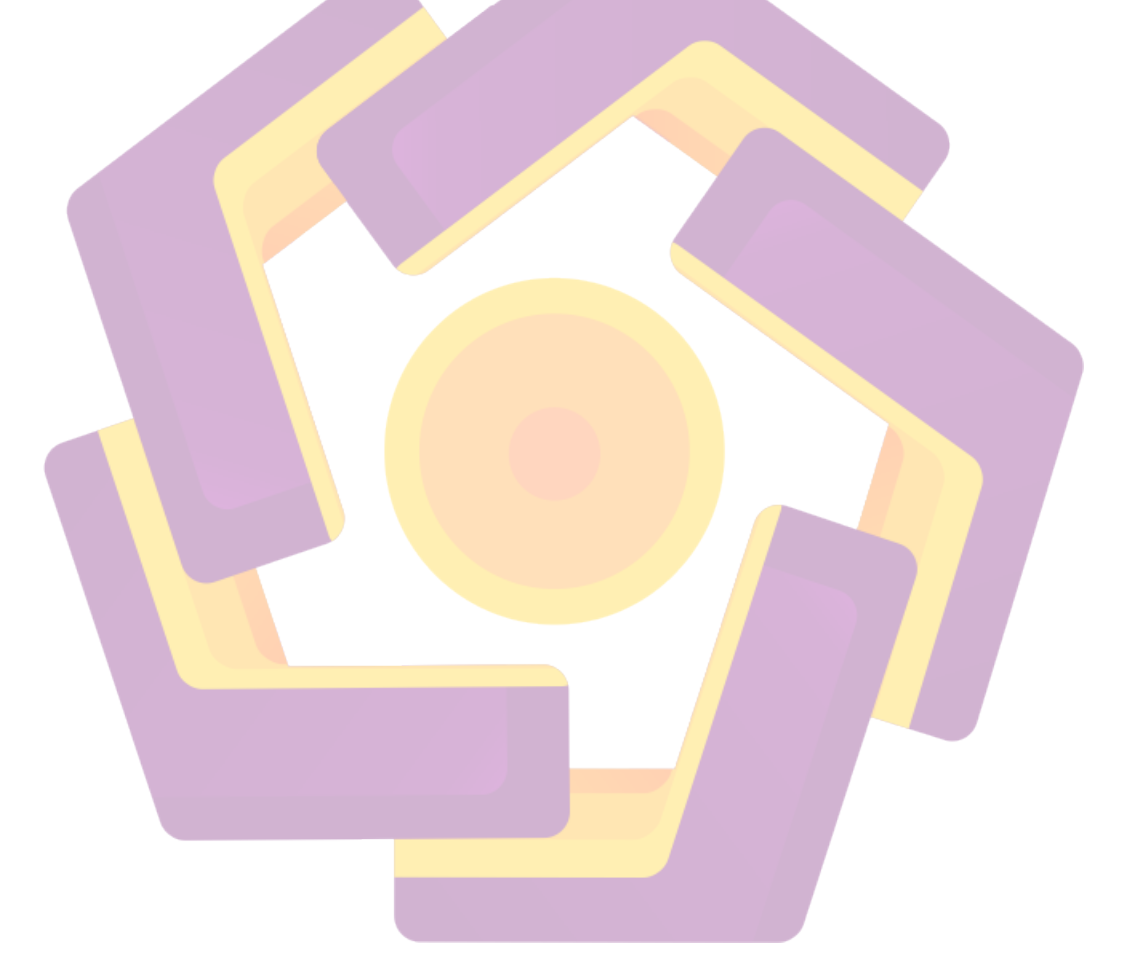

## **DAFTAR GAMBAR**

| Gambar 2. 1 Tampilan Awal Corel Draw X7                     | . 23 |
|-------------------------------------------------------------|------|
| Gambar 2. 2 Tampilan Awal Adobe Photoshop CS6               | . 24 |
| Gambar 2. 3 Tampilan Awal Adobe After Effect CS6            | . 24 |
| Gambar 2. 4 Tampilan Awal Adobe Premiere Pro CS6            | . 25 |
| Gambar 2. 5 Tampilan Adobe Audition CS6                     | . 26 |
| Gambar 2. 6 Tampilan Awal Celtx                             | . 27 |
| Gambar 3. 1 Alur Penelitian                                 | . 31 |
| Gambar 4. 1 Cuplikan Naskah Cerita                          | . 34 |
| Gambar 4. 2 Karakter Bongs As Kecebong                      | . 35 |
| Gambar 4.3 Karakter Bona As Ibu Bongs                       | . 35 |
| Gambar 4. 4 Karakter Bony As Ayah Bongs                     | . 36 |
| Gambar 4. 5 Karakter Bala As Ikan Jahat                     | . 36 |
| Gambar 4. 6 Karakter Bubu As Ikan Jahat                     | . 37 |
| Gambar 4. 7 Karakter Billy As Ikan Lola                     | . 37 |
| Gam <mark>bar</mark> 4. 8 Karakter Boku <i>As</i> Ikan Baik | . 38 |
| Gambar 4. 9 Karakter Linglag As Belalang Baik               | . 38 |
| Gambar 4. 10 Halaman Awal Adobe Audition CS6                | . 42 |
| Gambar 4. 11 Cara Membuat <i>File</i> Baru                  | . 42 |
| Gambar 4. 12 Tampilan New Multitrack Session.               | . 43 |
| Gambar 4. 13 Lembar Kerja Adobe Audition CS6                | . 43 |
| Gambar 4. 14 Tampilan New Audition File                     | . 44 |
| Gambar 4. 15 Tampilan Tahap Recording Audio                 | . 44 |
| Gambar 4. 16 Hasil Recording Audio                          | . 45 |
| Gambar 4. 17 Tahap Pemilihan Noise                          | . 45 |
| Gambar 4. 18 Tahap Penyeleksian Noise                       | . 46 |
| Gambar 4. 19 Tahap Pembersihan Noise                        | . 46 |
| Gambar 4. 20 Kotak Dialog Noise Yang Akan Dihilangkan       | . 47 |
| Gambar 4. 21 Hasil Audio Yang Noise Sudah Dihilangkan       | . 47 |
| Gambar 4. 22 Penghapusan Sisa Audio Yang Tidak Diperlukan   | . 48 |
|                                                             |      |

| Gambar 4. 23 Hasil Akhir Dari Audio                          | . 48 |
|--------------------------------------------------------------|------|
| Gambar 4. 24 Tahap Penyimpanan File                          | . 49 |
| Gambar 4. 25 Lokasi Dimana File Akan Disimpan                | . 49 |
| Gambar 4. 26 Kotak Dialog Keterangan File Yang Akan Disimpan | . 50 |
| Gambar 4. 27 Halaman Awal Adobe Photoshop CS6                | . 51 |
| Gambar 4. 28 Cara Membuat File Baru                          | . 52 |
| Gambar 4. 29 Menghilangkan Lambang Gembok Di Layer           | . 52 |
| Gambar 4. 30 Tampilan Yang Sudah Dihilangi Lambang           | . 53 |
| Gambar 4. 31 Pembuatan Layer Baru                            | . 53 |
| Gambar 4. 32 <i>Tool</i> Yang Digunakan Untuk <i>Tracing</i> | . 54 |
| Gambar 4. 33 Tahap Tracing                                   | . 54 |
| Gambar 4. 34 Halaman Awal Photoshop CS6                      | . 55 |
| Gambar 4. 35 Tahap Pembuatan <i>File</i> Baru                | . 55 |
| Gambar 4. 36 Pemilihan File Yang Akan Dicoloring             | . 56 |
| Gambar 4. 37 Hasil <i>Tracing</i>                            | . 56 |
| Gambar 4. 38 Tool Yang Digunakan Untuk Coloring              | . 57 |
| Gambar 4. 39 Bagian Gambar Yang Akan Di <i>Coloring</i>      | . 57 |
| Gamb <mark>ar</mark> 4. 40 Tahap Pemilihan Warna             | . 58 |
| Gambar 4. 41 Hasil Coloring                                  | . 58 |
| Gambar 4. 42 Tahap Menghilangkan Background Gambar           | . 59 |
| Gambar 4. 43 Background Yang Sudah Dihilangkan               | . 59 |
| Gambar 4. 44 Tahap Penyimpanan Ga <mark>mbar</mark>          | . 60 |
| Gambar 4. 45 Lokasi Penyimpanan Gambar                       | . 60 |
| Gambar 4. 46 Hasil Akhir                                     | . 61 |
| Gambar 4. 47 Halaman Awal Photoshop CS6                      | . 62 |
| Gambar 4. 48 Pembuatan File Baru                             | . 62 |
| Gambar 4. 49 Kotak Dialog Setting Ukuran Lembar Kerja        | . 63 |
| Gambar 4. 50 Halaman Lembar Kerja                            | . 63 |
| Gambar 4. 51 Cara Memasukkan Gambar                          | . 64 |
| Gambar 4. 52 Kumpulan Gambar Yang                            | . 64 |
| Gambar 4. 53 Menyeleksi Gambar Yang Dibutuhkan               | . 65 |

| Gambar 4. 54 Mewarnai Hasil Seleksi                            | . 65 |
|----------------------------------------------------------------|------|
| Gambar 4. 55 Kotak Dialog Fill Path                            | . 66 |
| Gambar 4. 56 Hasil Gambar Yang Sudah Diseleksi                 | . 66 |
| Gambar 4. 57 Menambahkan Layer Baru                            | . 67 |
| Gambar 4. 58 Layer "Batu3"                                     | . 67 |
| Gambar 4. 59 Delete Path                                       | . 68 |
| Gambar 4. 60 Hasil Gambar Yang Sudah Diseleksi                 | . 68 |
| Gambar 4. 61 <i>Layer</i> Baru <i>Bubble</i>                   | . 69 |
| Gambar 4. 62 Hasil <i>Bubble</i> Yang Digambar                 | . 69 |
| Gambar 4. 63 Tahap Pemberian Warna Pada Gambar "Bubble"        | . 70 |
| Gambar 4. 64 Hasil Warna Yang Sudah Diterapkan                 | . 70 |
| Gambar 4. 6 <mark>5 Pemberian Efek Pada Gambar "Bubble"</mark> | . 71 |
| Gambar 4. 66 Menduplikat <i>Layer "Bubble</i> "                | . 71 |
| Gambar 4. 67 Gambar "Bubble" Yang Sudah Diberikan Efek         | . 72 |
| Gambar 4. 68 Menduplikat <i>Layer</i> "Bubble"                 | . 72 |
| Gambar 4. 69 Merapikan <i>Layer-Layer</i>                      | . 73 |
| Gambar 4. 70 Memasukkan Gambar Pohon                           | . 73 |
| Gambar 4. 71 Memberikan Efek Shadow Pada Pohon                 | . 74 |
| Gambar 4. 72 Membuat                                           | . 74 |
| Gambar 4. 73 Memilih Warna <i>Gradient</i>                     | . 75 |
| Gambar 4. 74 Hasil Gradient Yang Dibuat                        | . 75 |
| Gambar 4. 75 Membuat Layer Baru Untuk Mengatur Shadow          | . 76 |
| Gambar 4. 76 Hasil Shadow Yang Dibuat                          | . 76 |
| Gambar 4. 77 Memberikan Shading Di Layer "Batu 1" Dan "Batu 2" | . 77 |
| Gambar 4. 78 Pemilihan Warna                                   | . 77 |
| Gambar 4. 79 Hasil Shading Untuk Layer "Batu 2"                | . 77 |
| Gambar 4. 80 Hasil Shading Layer "Batu 3"                      | . 78 |
| Gambar 4. 81 Pembuatan Sinar                                   | . 78 |
| Gambar 4. 82 Pengaturan <i>Opacity</i>                         | . 79 |
| Gambar 4. 83 Memberikan Efek Shading Pada Karakter             | . 79 |
| Gambar 4. 84 Menambahkan Gambar Bubble Pada Karakter           | . 80 |

| Gambar 4.85 Tampilan Projek Animasi "Petualangan Bongs" | .81 |
|---------------------------------------------------------|-----|
| Gambar 4. 86 Membuat Composition Baru                   | .81 |
| Gambar 4. 87 Tampilan Composition Baru                  | .82 |
| Gambar 4. 88 Import File                                | .82 |
| Gambar 4. 89 Kotak Dialog Import                        | .83 |
| Gambar 4.90 Drag File Ke Timline                        | .83 |
| Gambar 4. 91 Mengatur Besarnya Gambar                   | .84 |
| Gambar 4. 92 Hasil Dari Tahap Sebelumnya                | .84 |
| Gambar 4. 93 Memberikan Opacity Ke Gambar               | .85 |
| Gambar 4. 94 Membuat Opacity                            | .85 |
| Gambar 4. 95 Membuat Opacity                            | .86 |
| Gambar 4. 9 <mark>6 Membuat Ombak Sungai</mark>         | .86 |
| Gambar 4. 97 Menggunakan <i>Pen Tools</i>               | .87 |
| Gambar 4. 98 Menggunakan Efek Mask                      | .87 |
| Gambar 4. 99 Membuat Ombak                              | .88 |
| Gambar 4. 100 Membuat Ombak                             | .88 |
| Gambar 4. 101 Mengatur <i>Position</i> Pada Gambar      | .89 |
| Gambar 4. 102 Mengatur Position Pada Gambar             | .89 |
| Gambar 4. 103 Mengatur Position Pada Gambar             | .90 |
| Gambar 4. 104 Membuat Rotasi Gambar                     | .90 |
| Gambar 4. 105 Mengatur Gerakan Ombak                    | .91 |
| Gambar 4. 106 Hasil Ombak                               | .91 |
| Gambar 4. 107 Tombol <i>Play</i> Untuk Melihat Hasil    | .92 |
| Gambar 4. 108 Rendering Video                           | .93 |
| Gambar 4. 109 Tabel Export Setting                      | .94 |
| Gambar 4. 110 Proses Rendering                          | .94 |
| Gambar 4. 111 Poster Film Animasi Petualangan Bongs     | .95 |

#### INTISARI

Film kartun dewasa ini mulai dikenal luas di masyarakat. Semakin banyak tayangan televisi yang menghadirkan film animasi di hari-hari tertentu terutama dihari libur anak sekolah. Film animasi sangat digemari oleh anak-anak maupun orang dewasa karena bisa memberikan hiburan dan juga memberikan pesan moral di dalamnya.

Film animasi dapat dibedakan menjadi dua jenis, yaitu animasi 2D dan animasi 3D, yang dibuat dengan software multimedia yang sudah tersedia. Ide pembuatan film animasi bisa diambil dari dunia hewan.

Pembuatan film animasi "Petualangan Bongs" mengangkat cerita tentang pembulliyan seekor ikan kepada kecebong karena bentuknya yang buruk rupa. Diharapkan dari pembuatan film ini dapat menghibur, menambah referensi film kartun dan juga untuk menyampaikan pesan moral kepada penontonnya terutama anak-anak.

Kata Kunci: film kartun, animasi, multimedia, moral, cerita.

### ABSTRACT

Today's cartoon films are becoming widely known in the community. More and more television shows that present animated films on certain days, especially on school holidays. Animated films are very popular with children and adults because they can provide entertainment and also provide moral messages in it.

Animated films can be divided into two types, namely 2D animation and 3D animation, which are made with multimedia software that is already available. The idea of making animated films can be taken from the animal world.

The making of the animated film "The Adventure of Bongs" raises the story of membulliyan a fish to the tadpole because of its ugly shape. It is expected that the making of this film can entertain, add references to cartoon films and also to convey moral messages to the audience, especially children.

*Keyword:* cartoon film, animation, multimedia, moral, story.

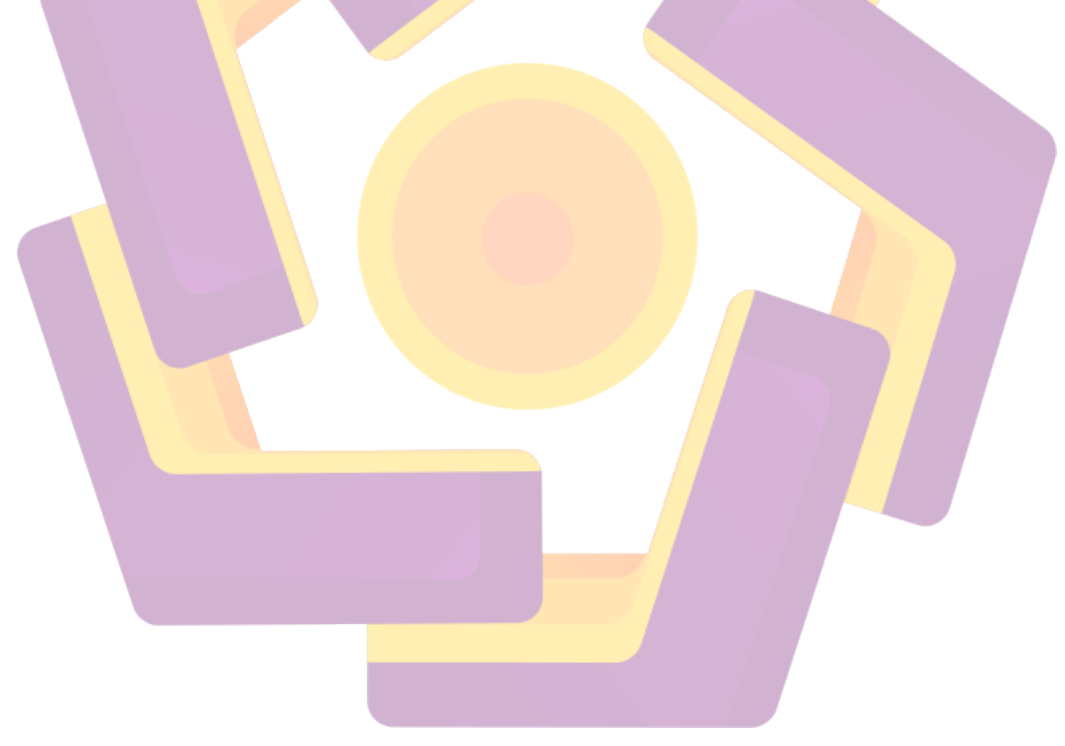